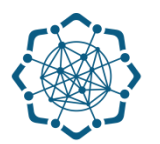

## Nəqliyyat, Rabitə və Yüksək Texnologiyalar Nazirliyi

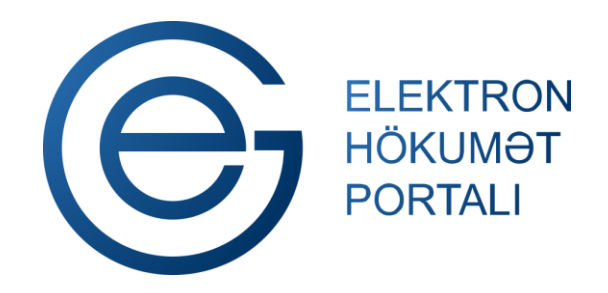

(www.e-gov.az)

## ''Vətəndaşlar üçün elektron imza sertifikatları sifarişi'' T Ə L İ M A T

Qeyd: Xidmətdən istifadə üçün portalda qeydiyyat tələb olunmur

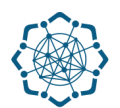

 "Elektron hökumət" portalına (www.e-gov.az) daxil olun və "E- xidmətlər" menyusundan "Bütün xidmətlər" bölməsini seçin. (Şəkil 1)

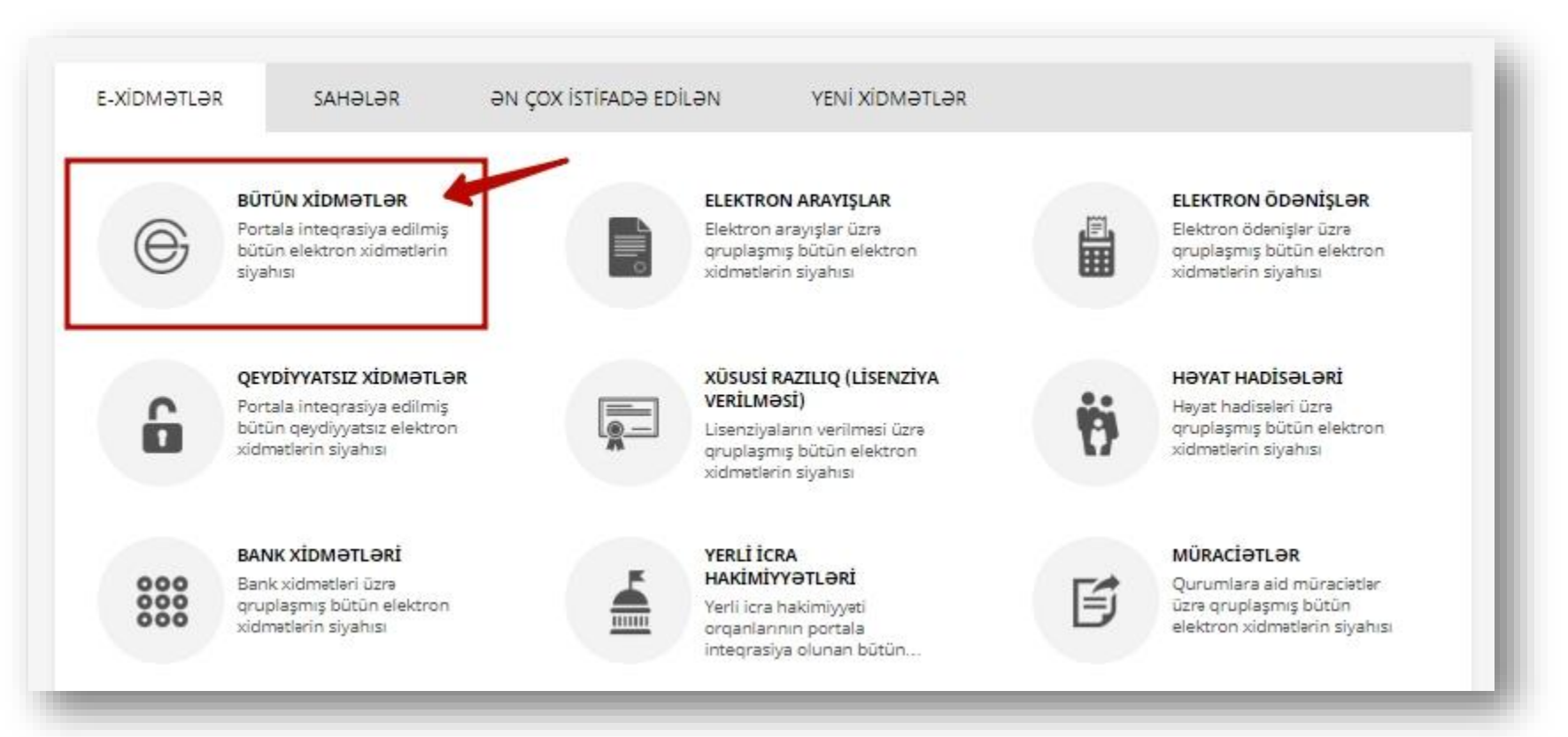

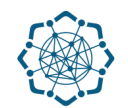

2. Nəqliyyat, Rabitə və Yüksək Texnologiyalar Nazirliyi sətrinin üzərinə vurun. (şəkil 2) Xidmətlər arasından "Vətəndaşlar üçün elektron imza sertifikatları sifarişi" xidmətini seçin. (şəkil 3)

| ١ | Əmək və Əhalinin Sosial Müdafiəsi Nazirliyi          | 28 🗸 🗸    |
|---|------------------------------------------------------|-----------|
| ۲ | Nəqliyyat, Rabitə və Yüksək Texnologiyalar Nazirliyi | 38 🗸      |
|   | Mərkəzi Seçki Komissiyası                            | 7 ~       |
|   |                                                      | (səkil 2) |

| Təsisçisi və ya redaksiyasının daimi yeri Azərbaycan Respublikasının hüdudlarından kənarda olan xarici<br>dövri mətbu nəşrlərin Azərbaycan Respublikasında yayılmasına razılıq verilməsi üçün müraciətin və<br>sənədlərin qəbulu | E           |   | ☆  |
|----------------------------------------------------------------------------------------------------|-------------|---|----|
| Vətəndaşlar üçün elektron imza sertifikatları sifarişi                                                                                                    | QEYDINVATSZ |   | ☆  |
| Yeni telefon çəkilişi                                                                                                    | E           | Þ | \$ |

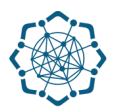

## 3. Açılan səhifədə E-müraciət üçün müqavilə şərtləri ilə tanış ola bilərsiniz.

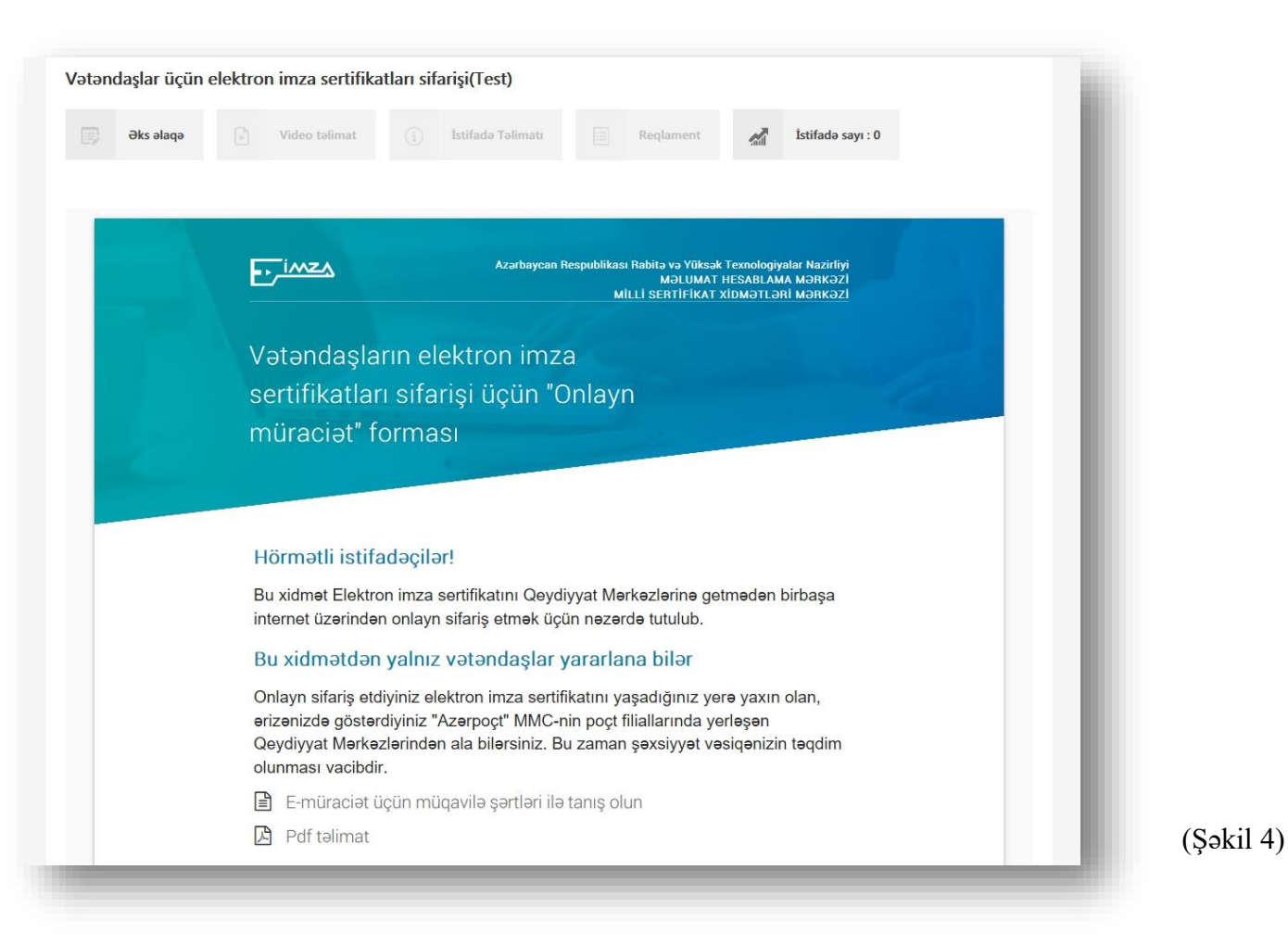

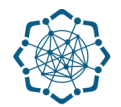

Səhifənin aşağı hissəsində «İstifadəçi qaydalarını qəbul edirəm» xanasını işarələyib,
«DAVAM ET» düyməsinə vurun.

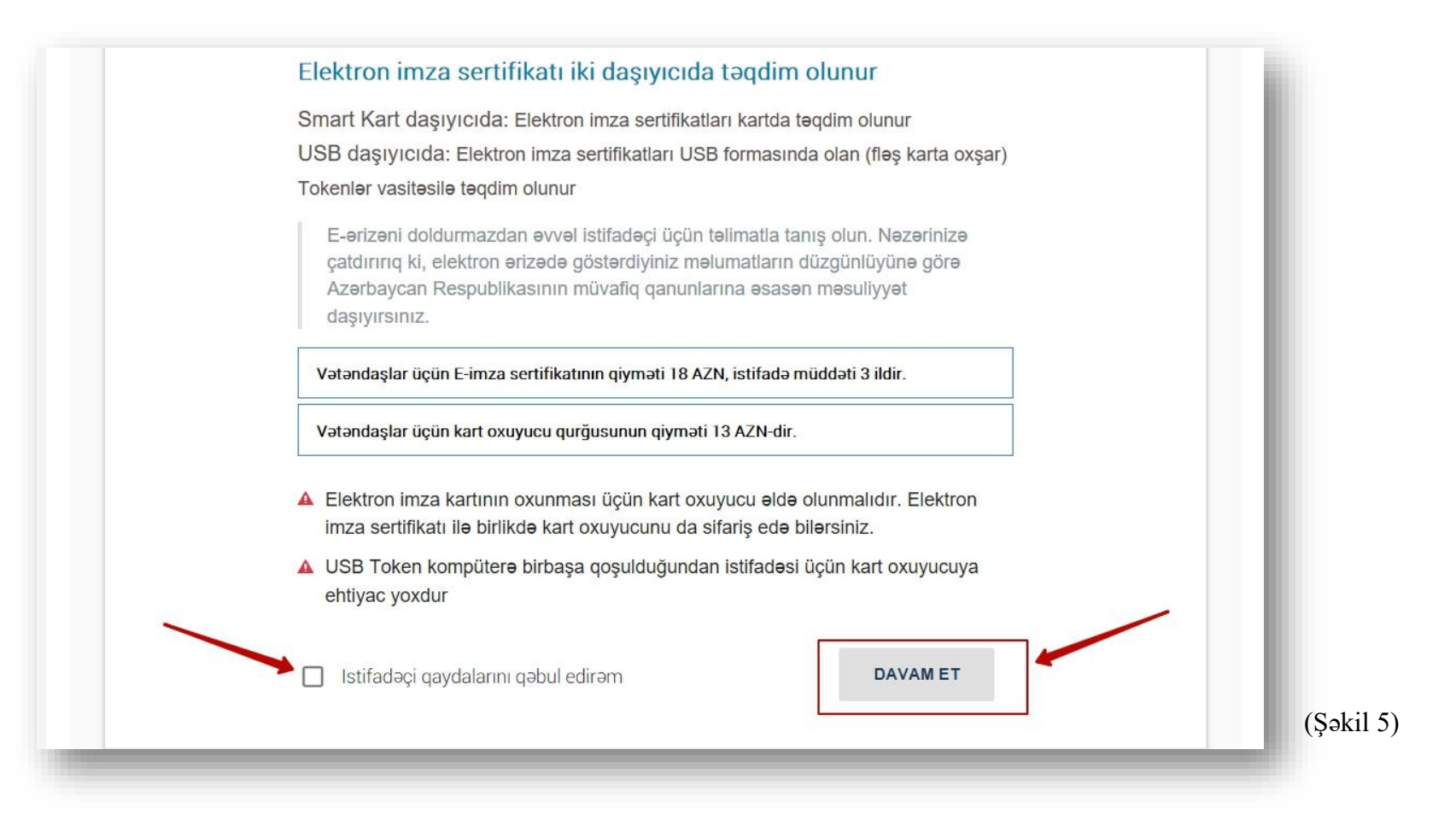

**5.** Şəxsi məlumatlar bölməsində şəxsiyyət vəsiqənizin nömrəsini və FİN-nizi yazıb **«FİN MƏLUMATLARINI»** gətir xanasına vurun. (Şəkil 6)

| Şəxsi məlumatlar                   |            |
|------------------------------------|------------|
| Tip Seriya<br>Şəx • AZE XXXXXXXX ? |            |
| FİN MƏLUMATLARINI GƏTİR            | (Salril 6) |
|                                    | (Şəkii o)  |

Aşağıda FİN üzrə məlumatlar əks olunacaq: (Şəkil 7)

|                       | Ad:                             |  |
|-----------------------|---------------------------------|--|
| and the second second | Soyad:                          |  |
|                       | Atasının adı:                   |  |
|                       | Doğum tarixi:                   |  |
| 100 C                 | Doğulduğu yer: Otot olarıtıları |  |
|                       | Vəsiqəni verən organın adı:     |  |
|                       |                                 |  |

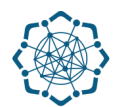

 Müvafiq xanaları tamamlayın, Elektron imza sertifikatının daşıyıcısını seçin, «Mən robot deyiləm» xanasını işarələyin, "TƏSDİQLƏYİN" düyməsinə vurmaqla müraciətinizi tamamlayın. (Şəkil 8)

| Anasının qızlıq soyadı?                               | ✓ Islamova                                           |
|-------------------------------------------------------|------------------------------------------------------|
| Əlaqə məlumatları                                     |                                                      |
| Kod Nömra<br>+99412 -                                 | Email                                                |
| Poçt indeksi                                          | Etibamamə veriləcək şaxsin soyadı, adı, atasının adı |
| Poçt indeksini düzgün daxil edin<br>Çatdırılma adresi | • •                                                  |
|                                                       | an eger varsa                                        |
| Elektron imza daşıyıcısını seç                        | cin O Smart card O USB Token                         |
| Man robot deyilam                                     | TƏSDİQLƏYİN                                          |
|                                                       |                                                      |

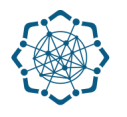

## Ərizə formasının göndərilməsi ilə bağlı və digər məlumatlar ekranda əks olunacaq.

| Bildiriş №                   | Xidmət haqqı:                                                 |
|------------------------------|---------------------------------------------------------------|
| Cəmi ödəniləcək r            | məbləğ:                                                       |
| 18 AZN                       |                                                               |
| Ödənişi siz bildiriş         | ș nömrəsi üzrə:                                               |
| 1. Plastik kartı             | ilə (İnternetlə) Sizin ödəmə linkiniz (Qeyd: nömrə yerində    |
| bildiriş nömr                | rəsi qeyd olunmalıdır.)                                       |
| 2. Nəğd pul vas              | sitəsi ilə (Pay Point ödəmə terminalı)                        |
| 3. Istenilen Poo             | çt Şöbəsində                                                  |
| Elektron imza kart           | ti hazir oldugda Siza e-poct vasitasi ila malumat verilacak   |
| Hazırlanmış elektr           | ron imza kartını almaq üçün Siz şəxsiyyəti təsdiq edən sənəd  |
| ilə RYTN-nin Məlu            | mat Hesablama Mərkəzinə gəlməlisiniz.                         |
| E-imza sertifika<br>siyahısı | atlarını əldə etmək üçün tələb olunan sənədlərin $\checkmark$ |
|                              |                                                               |
| 🛕 1 həftə ərzir              | ndə xidmət haqqını ödəməsəniz, sifariş ləğv olunacaq.         |